# Práctica de laboratorio: Realización de un esquema de Internet

## Objetivos

Parte 1: Probar la conectividad de red mediante el comando ping

Parte 2: Rastrear una ruta a un servidor remoto mediante tracert de Windows

### Aspectos básicos

El software de rastreo de rutas es una utilidad que enumera las redes que atraviesan los datos desde la terminal del usuario que los origina hasta una red de destino remota.

Esta herramienta de red, generalmente, se ejecuta en la línea de comandos de esta manera:

tracert <destination network name or end device address>

(Sistemas Microsoft Windows)

0

traceroute <destination network name or end device address>

(UNIX y sistemas similares)

Las utilidades de rastreo de rutas permiten a un usuario determinar la trayectoria o las rutas, como así también la demora en una red IP. Existen varias herramientas para llevar a cabo esta función.

La herramienta **traceroute** (o **tracert**) se utiliza, generalmente, para resolver problemas de redes. Al mostrar una lista de los routers que se atraviesan, permite al usuario identificar la ruta tomada para llegar a un destino determinado en la red o en redes interconectadas. Cada router representa un punto en el que una red se conecta a otra y a través del cual se reenvió el paquete de datos. La cantidad de routers se conoce como la cantidad de "saltos" por los que viajaron los datos desde el origen hasta el destino.

La lista que se muestra puede ayudar a identificar problemas de flujo de datos cuando se intenta acceder a un servicio, como un sitio web. También se puede utilizar para realizar tareas como descarga de datos. Si hay varios sitios web (sitios reflejados) disponibles para el mismo archivo de datos, se puede rastrear cada uno de estos para tener una idea clara de cuál sería el más rápido para utilizar.

Dos rastreos de rutas entre el mismo origen y destino realizados en diferentes momentos pueden producir distintos resultados. Esto se debe a la naturaleza de "malla" de las redes interconectadas que conforman Internet y a la capacidad de los protocolos de Internet para seleccionar las diferentes rutas por las que se envían paquetes.

Por lo general, el sistema operativo de la terminal tiene integradas herramientas de rastreo de rutas basadas en la línea de comandos.

### Situación

Con una conexión a Internet, utilizará tres utilidades de rastreo de rutas para examinar la ruta de Internet hacia las redes de destino. Esta actividad debe realizarse en una computadora que tenga acceso a Internet y a la línea de comandos. En primer lugar, utilizará la utilidad tracert integrada de Windows.

### **Recursos necesarios**

1 PC (Windows 7 u 8 con acceso a Internet)

# Parte 1: Probar la conectividad de red mediante el comando ping

#### Paso 1: Determinar si hay posibilidad de conexión al servidor remoto.

Para rastrear la ruta hacia la red remota, la computadora que se utilice debe tener una conexión a Internet que funcione.

- a. La primera herramienta que utilizaremos es ping. Ping es una herramienta que se utiliza para probar si hay posibilidad de conexión a un host. Se envían paquetes de información al host remoto con instrucciones para responder. La computadora local mide si cada paquete recibe una respuesta y el tiempo que demora la transferencia de los paquetes en la red. El nombre "ping" proviene de la tecnología de sonar activo en la que un impulso sonoro se envía por debajo del agua y rebota en tierra o en otras embarcaciones.
- b. En la PC, haga clic en el ícono **Inicio de Windows**, escriba **cmd** en el cuadro de diálogo **Buscar programas y archivos** y, a continuación, presione Entrar.

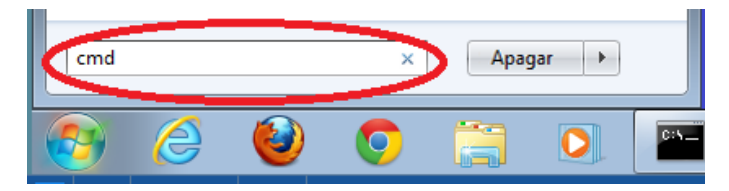

c. En la petición de línea de comandos, escriba ping www.cisco.com.

```
C:\>ping www.cisco.com
Pinging e144.dscb.akamaiedge.net [23.1.48.170] with 32 bytes of data:
Reply from 23.1.48.170: bytes=32 time=56ms TTL=57
Reply from 23.1.48.170: bytes=32 time=54ms TTL=57
Reply from 23.1.48.170: bytes=32 time=54ms TTL=57
Reply from 23.1.48.170: bytes=32 time=54ms TTL=57
Ping statistics for 23.1.48.170:
    Packets: Sent = 4, Received = 4, Lost = 0 (0% loss),
Approximate round trip times in milli-seconds:
    Minimum = 54ms, Maximum = 56ms, Average = 54ms
```

- d. En la primera línea de resultados, aparece el nombre de dominio totalmente calificado (FQDN) e144.dscb.akamaiedge.net. A continuación, aparece la dirección IP 23.1.48.170. Cisco aloja el mismo contenido web en diferentes servidores en todo el mundo (conocidos como "servidores reflejados"). Por lo tanto, según dónde se encuentre geográficamente, el FQDN y la dirección IP serán diferentes.
- e. De esta porción del resultado, se desprende lo siguiente:

```
Ping statistics for 23.1.48.170:
Packets: Sent = 4, Received = 4, Lost = 0 (0% loss),
Approximate round trip times in milli-seconds:
Minimum = 54ms, Maximum = 56ms, Average = 54ms
```

Se enviaron cuatro pings y se recibió una respuesta de cada ping. Como se respondió cada ping, hubo una pérdida de paquetes del 0 %. En promedio, los paquetes tardaron 54 ms (milisegundos) en atravesar la red. Un milisegundo es una milésima de segundo.

La transmisión de vídeo y los juegos en línea son dos aplicaciones que se ven afectadas cuando hay pérdida de paquetes o una conexión de red lenta. Es posible determinar la velocidad de una conexión a Internet de manera más precisa al enviar 100 pings, en lugar de los cuatro predeterminados. Para ello, se debe hacer lo siguiente:

```
C:\>ping -n 100 www.cisco.com
```

Así se ve el resultado:

```
Ping statistics for 23.45.0.170:
Packets: Sent = 100, Received = 100, Lost = 0 (0% loss),
Approximate round trip times in milli-seconds:
Minimum = 46ms, Maximum = 53ms, Average = 49ms
```

f. Ahora, haga ping a los sitios web del registro regional de Internet (RIR) en distintas partes del mundo:

Para África:

C: \> ping www.afrinic.net

C:\>ping www.afrinic.net

```
Pinging www.afrinic.net [196.216.2.136] with 32 bytes of data:
Reply from 196.216.2.136: bytes=32 time=314ms TTL=111
Reply from 196.216.2.136: bytes=32 time=312ms TTL=111
Reply from 196.216.2.136: bytes=32 time=313ms TTL=111
Reply from 196.216.2.136: bytes=32 time=313ms TTL=111
Ping statistics for 196.216.2.136:
    Packets: Sent = 4, Received = 4, Lost = 0 (0% loss),
Approximate round trip times in milli-seconds:
    Minimum = 312ms, Maximum = 314ms, Average = 313ms
```

Para Australia:

C: \> ping www.apnic.net

C:\>ping www.apnic.net

```
Pinging www.apnic.net [202.12.29.194] with 32 bytes of data:
Reply from 202.12.29.194: bytes=32 time=286ms TTL=49
Reply from 202.12.29.194: bytes=32 time=286ms TTL=49
Reply from 202.12.29.194: bytes=32 time=286ms TTL=49
Reply from 202.12.29.194: bytes=32 time=286ms TTL=49
Ping statistics for 202.12.29.194:
    Packets: Sent = 4, Received = 4, Lost = 0 (0% loss),
Approximate round trip times in milli-seconds:
```

Minimum = 286ms, Maximum = 287ms, Average = 286ms

Para Europa: C: \> ping www.ripe.net C:∖>ping www.ripe.net Pinging www.ripe.net [193.0.6.139] with 32 bytes of data: Request timed out. Request timed out. Request timed out. Request timed out. Ping statistics for 193.0.6.139: Packets: Sent = 4, Received = 0, Lost = 4 (100% loss), Para América del Sur: C: \> ping www.lacnic.net C:\>ping www.lacnic.net Pinging www.lacnic.net [200.3.14.147] with 32 bytes of data: Reply from 200.3.14.147: bytes=32 time=158ms TTL=51 Reply from 200.3.14.147: bytes=32 time=158ms TTL=51 Reply from 200.3.14.147: bytes=32 time=158ms TTL=51 Reply from 200.3.14.147: bytes=32 time=157ms TTL=51

Ping statistics for 200.3.14.147: Packets: Sent = 4, Received = 4, Lost = 0 (0% loss), Approximate round trip times in milli-seconds: Minimum = 157ms, Maximum = 158ms, Average = 157ms

Todos estos pings se hicieron desde una computadora ubicada en los EE. UU. ¿Qué sucede con el tiempo promedio de ping en milisegundos cuando los datos viajan dentro del mismo continente (América del Norte) en comparación con los datos que viajan desde América del Norte hacia distintos continentes?

¿Qué se puede destacar de los pings que se enviaron al sitio web europeo?

# Parte 2: Rastrear una ruta a un servidor remoto mediante tracert

#### Paso 1: Determinar qué ruta a través del tráfico de Internet llega al servidor remoto.

Ahora que se verificó la posibilidad de conexión básica utilizando la herramienta ping, es útil observar más detenidamente cada segmento de red que se atraviesa. Para ello, se utilizará la herramienta **tracert**.

a. En la petición de entrada de la línea de comandos, escriba tracert www.cisco.com.

```
C:\>tracert www.cisco.com
Tracing route to e144.dscb.akamaiedge.net [23.1.144.170]
over a maximum of 30 hops:
       <1 ms
                 <1 ms
                           <1 ms
                                   dslrouter.westell.com [192.168.1.1]
  1
       38 ms
  2
                 38 ms
                           37 ms
                                   10.18.20.1
  3
       37 ms
                 37 ms
                           37 ms G3-0-9-2204.ALBYNY-LCR-02.verizon-gni.net [130.8
 .196.190]
       43 ms
                 43 ms
                           42 ms so-5-1-1-0.NY325-BB-RTR2.verizon-gni.net [130.81
  4
22.461
       43 ms
                 43 ms
                                  0.so-4-0-2.XT2.NYC4.ALTER.NET [152.63.1.57]
  5
                           65 ms
                                  0.so-3-2-0.XL4.EWR6.ALTER.NET [152.63.17.109]
TenGigE0-5-0-0.GW8.EWR6.ALTER.NET [152.63.21.14]
                 45 ms
                           45 ms
  6
       45 ms
  7
       46 ms
                 48 ms
                           46 ms
       45 ms
                 45 ms
                           45 ms a23-1-144-170.deploy.akamaitechnologies.com [23.
  8
1.144.170]
Trace complete.
```

- b. Guarde el resultado del comando tracert en un archivo de texto de la siguiente manera:
  - 1) Haga clic con el botón secundario en la barra de título de la ventana del símbolo del sistema y seleccione Editar > Seleccionar todo.
  - Vuelva a hacer clic con el botón secundario en la barra de título del símbolo del sistema y seleccione Editar > Copiar.
  - Abra el programa Bloc de notas de Windows: ícono Inicio > Todos los programas > Accesorios > Bloc de notas.
  - 4) Para pegar el resultado en el Bloc de notas, seleccione Edición > Pegar.
  - 5) Seleccione **Archivo** > **Guardar como** y guarde el archivo del Bloc de notas en el escritorio con el nombre **tracert1.txt**.
- Ejecute tracert para cada sitio web de destino y guarde el resultado en archivos numerados secuencialmente.
  - C:\> tracert www.afrinic.net

C:\> tracert www.lacnic.net

d. Interprete los resultados de tracert.

Las rutas rastreadas pueden atravesar muchos saltos y distintos proveedores de servicios de Internet (ISP), según el tamaño del ISP y la ubicación de los hosts de origen y destino. Cada "salto" representa un router. Un router es un tipo especializado de computadora que se utiliza para dirigir el tráfico en Internet. Imagine que realiza un viaje en automóvil por varios países y atraviesa muchas carreteras. En distintos puntos del viaje, se encuentra con una bifurcación en el camino, donde debe optar entre varias carreteras diferentes. Ahora, imagine que también hay un dispositivo en cada bifurcación del camino que lo orienta para tomar la carretera correcta hacia el destino final. Esto es lo que hace el router con los paquetes en una red.

Dado que las computadoras se comunican mediante números, en lugar de palabras, los routers se identifican de manera exclusiva mediante direcciones IP (números con el formato X.X.X.X). La herramienta **tracert** permite ver qué ruta toma un paquete de información en la red para llegar a su destino final. La herramienta **tracert** también le da una idea de la velocidad con la que avanza el tráfico en cada segmento de la red. Se envían tres paquetes a cada router en el trayecto y el tiempo de retorno se mide en milisegundos. Ahora, utilice esta información para analizar los resultados de **tracert** para www.cisco.com. El traceroute completo es el siguiente:

```
C:\>tracert www.cisco.com
Tracing route to e144.dscb.akamaiedge.net [23.1.144.170]
over a maximum of 30 hops:
       <1 ms
                 <1 ms
                           <1 ms
                                   dslrouter.westell.com [192.168.1.1]
  1
  2
       38 ms
                 38 ms
                           37 ms
                                   10.18.20.1
       37 ms
                 37 ms
                           37 ms
                                   G3-0-9-2204.ALBYNY-LCR-02.verizon-gni.net [130.8
  3
1.196.190]
       43 ms
                 43 ms
                           42 ms so-5-1-1-0.NY325-BB-RTR2.verizon-gni.net [130.81
  Ц
 22.46]
                                   0.so-4-0-2.XT2.NYC4.ALTER.NET [152.63.1.57]
0.so-3-2-0.XL4.EWR6.ALTER.NET [152.63.17.109]
  5
       43 ms
                 43 ms
                           65 ms
  6
       45 ms
                 45 ms
                           45 ms
                                   TenGigE0-5-0-0.GW8.EWR6.ALTER.NET [152.63.21.14]
  7
       46 ms
                 48 ms
                           46 ms
                           45 ms a23-1-144-170.deploy.akamaitechnologies.com [23.
  8
       45 ms
                 45 ms
1.144.170]
Trace complete.
```

A continuación, se muestra el desglose:

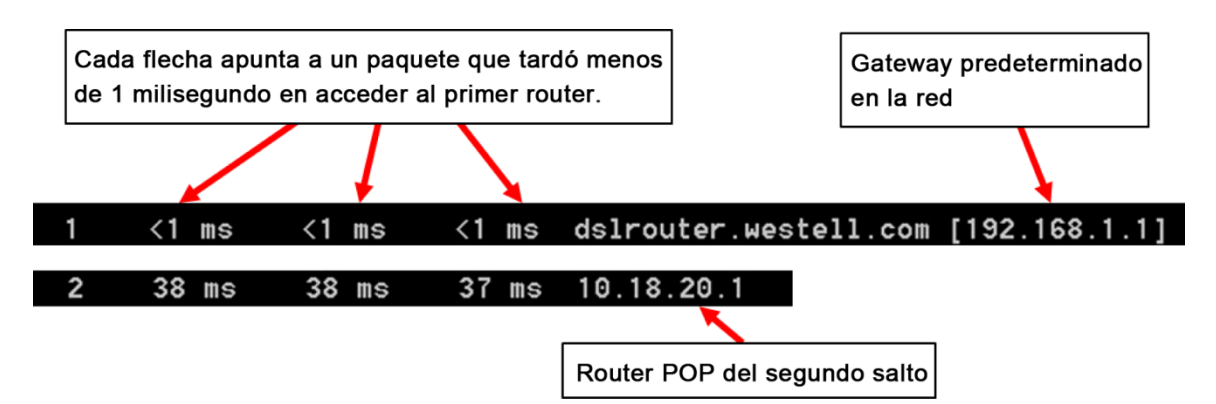

En el resultado de ejemplo que se muestra arriba, los paquetes de tracert viajan desde la computadora de origen hasta el gateway predeterminado del router local (salto 1: 192.168.1.1) y, desde allí, hasta el router de punto de presencia (POP) de ISP (salto 2: 10.18.20.1). Cada ISP tiene numerosos routers POP. Estos routers POP se encuentran en el perímetro de la red del ISP y son los medios por los cuales los clientes se conectan a Internet. Los paquetes viajan por la red de Verizon a través de dos saltos y, luego, saltan a un router que pertenece a alter.net. Esto podría significar que los paquetes viajaron a otro ISP. Esto es importante porque, a veces, se produce una pérdida de paquetes en la transición entre ISP o, a veces, un ISP es más lento que otro. ¿Cómo podríamos determinar si alter.net es otro ISP o el mismo?

e. Existe una herramienta de Internet que se conoce como "whois". La herramienta whois nos permite determinar a quién pertenece un nombre de dominio. La herramienta web whois se encuentra en <u>http://whois.domaintools.com/</u>. Según la herramienta web whois, este dominio también pertenece a Verizon.

```
Registrant:

Verizon Business Global LLC

Verizon Business Global LLC

One Verizon Way

Basking Ridge NJ 07920

US

domainlegalcontact@verizon.com +1.7033513164 Fax: +1.7033513669
```

Domain Name: alter.net

En resumen, el tráfico de Internet comienza en una computadora doméstica y atraviesa el router doméstico (salto 1). Luego, se conecta al ISP y atraviesa la red (saltos 2 a 7) hasta que llega al servidor remoto (salto 8). Este es un ejemplo relativamente inusual en el que solo participa un ISP desde el inicio hasta el final. Es común que participen dos o más ISP, como se muestra en los ejemplos siguientes.

f. Ahora, examine un ejemplo en el que se incluye tráfico de Internet que pasa por varios ISP. A continuación, se muestra el comando tracert para www.afrinic.net:

```
C:\>tracert www.afrinic.net
Tracing route to www.afrinic.net [196.216.2.136]
over a maximum of 30 hops:
        1 ms
                <1 ms
                         <1 ms
                                dslrouter.westell.com [192.168.1.1]
  1
       39 ms
                38 ms
                         37 ms
                                10.18.20.1
  2
       40 ms
                38 ms
                         39 ms
                                G4-0-0-2204.ALBYNY-LCR-02.verizon-gni.net [130.8
  3
1.197.182]
       44 ms
 4
                43 ms
                         43 ms so-5-1-1-0.NY325-BB-RTR2.verizon-gni.net [130.81
 22.46]
       43 ms
                43 ms
                         42 ms
                                0.so-4-0-0.XT2.NYC4.ALTER.NET [152.63.9.249]
  5
                                0.ae4.BR3.NYC4.ALTER.NET [152.63.16.185]
                         43 ms
  6
       43 ms
                71 ms
                                te-7-3-0.edge2.NewYork2.level3.net [4.68.111.137
  7
       47 ms
                47 ms
                         47 ms
  8
       43 ms
                55 ms
                         43 ms vlan51.ebr1.NewYork2.Level3.net [4.69.138.222]
                         51 ms ae-3-3.ebr2.Washington1.Level3.net [4.69.132.89]
  9
       52 ms
                51 ms
                        132 ms ae-42-42.ebr2.Paris1.Level3.net [4.69.137.53]
 10
      130 ms
               132 ms
11
      139 ms
               145 ms
                        140 ms ae-46-46.ebr1.Frankfurt1.Level3.net [4.69.143.13
7]
12
      148 ms
               140 ms
                        152 ms ae-91-91.csw4.Frankfurt1.Level3.net [4.69.140.14
               144 ms
13
      144 ms
                        146 ms_ae-92-92.ebr2.Frankfurt1.Level3.net [4.69.140.29
 14
      151 ms
               150 ms
                        150 ms ae-23-23.ebr2.London1.Level3.net [4.69.148.193]
                        150 ms ae-58-223.csw2.London1.Level3.net [4.69.153.138]
 15
      150 ms
               150 ms
16
      156 ms
               156 ms
                        156 ms ae-227-3603.edge3.London1.Level3.net [4.69.166.1
541
17
      157 ms
               159 ms
                        160 ms 195.50.124.34
18
      353 ms
               340 ms
                        341 ms
                                168.209.201.74
 19
      333 ms
               333 ms
                        332 ms
                                csw4-pk1-gi1-1.ip.isnet.net [196.26.0.101]
 20
                                196.37.155.180
      331 ms
               331 ms
                        331 ms
                                fa1-0-1.ar02.jnb.afrinic.net [196.216.3.132]
21
      318 ms
               316 ms
                        318 ms
22
      332 ms
               334 ms
                        332 ms
                               196.216.2.136
Trace complete.
```

¿Qué sucede en el salto 7? ¿level3.net es el mismo ISP que el de los saltos 2 a 6 o es un ISP diferente? Utilice la herramienta whois para responder esta pregunta.

¿Qué sucede en el salto 10 con la cantidad de tiempo que tarda un paquete en viajar entre Washington D. C. y París en comparación con los saltos 1 a 9 anteriores?

¿Qué sucede en el salto 18? Realice una búsqueda de whois para 168.209.201.74 con la herramienta whois. ¿A quién pertenece esta red?

g. Escriba tracert www.lacnic.net.

```
C:\>tracert www.lacnic.net
Tracing route to www.lacnic.net [200.3.14.147]
over a maximum of 30 hops:
       <1 ms
                <1 ms
                         <1 ms
                                dslrouter.westell.com [192.168.1.1]
 1
 2
       38 ms
                38 ms
                         37 ms
                                10.18.20.1
                38 ms
       38 ms
                         39 ms
                                G3-0-9-2204.ALBYNY-LCR-02.verizon-gni.net [130.8
 3
.196.190]
                43 ms
                         42 ms so-5-1-1-0.NY325-BB-RTR2.verizon-gni.net [130.81
 4
       42 ms
22.46]
 5
       82 ms
                47 ms
                         47 ms
                                0.ae2.BR3.NYC4.ALTER.NET [152.63.16.49]
 6
      46 ms
                47 ms
                         56 ms
                                204.255.168.194
      157 ms
               158 ms
 7
                        157 ms
                                ge-1-1-0.100.gw1.gc.registro.br [159.63.48.38]
 8
      156 ms
               157 ms
                        157 ms
                                xe-5-0-1-0.core1.gc.registro.br [200.160.0.174]
 9
      161 ms
               161 ms
                        161 ms xe-4-0-0-0.core2.nu.registro.br [200.160.0.164]
 10
      158 ms
               157 ms
                        157 ms
                                ae0-0.ar3.nu.registro.br [200.160.0.249]
                                gw02.lacnic.registro.br [200.160.0.213]
      176 ms
               176 ms
                        170 ms
11
12
      158 ms
               158 ms
                        158 ms
                                200.3.12.36
13
      157 ms
               158 ms
                        157 ms
                                200.3.14.147
```

```
Trace complete.
```

¿Qué sucede en el salto 7?

### Reflexión

¿Cuáles son las diferencias funcionales entre los comandos ping y tracert?